## ● SQL Server 2012 バージョンアップ手順

※処理を行う前に下記注意事項を必ずお読みください。

- ◆ 作業中の業務は完了しておいてください。(マスター&データ抽出で未抽出データがある場合等)
- ◆ 当処理を行う前に、必ずバックアップをお取りください。Microsoft SQL Server を使用する他社ソフト をご使用の場合は、他社ソフトのバックアップもお取りください。
- ◆ 前回のバックアップが正常に行われていることを確認してください。
   (【共通処理】→『d b 導入・設定』→「保存・転送」→ "バックアップ・リストア"業務にて、処理履 歴の前回のバックアップ及び転送処理結果が正常終了になっていることを確認してください。)
- ◆ 最新のWindows Update、セキュリティソフト等の更新を行ってください。
- ◆ 再起動を行ってください。(管理者権限のあるユーザーで起動してください。)
- ◆ セキュリティソフトを無効にしてください。
- ◆ スクリーンセーバーや、電源管理ソフト等は作業中に起動しないようにしてください。

| 1 |                                                                                                    | 『MSSQL2012バージョンアップ(上<br>手くんα用)』を実行してください。                                                                                                    |
|---|----------------------------------------------------------------------------------------------------|----------------------------------------------------------------------------------------------------|
| 2 | PyJ (上手くんの用)<br>.exe<br>SQL Server 2012Pyブグレード<br>SQL Server 2012Pyブグレード<br>SQL Server 2012Pyブグ | "ユーザーアカウント制御"の画面が表示さ<br>れた場合は、「はい」で進めてください。<br>SQL Server 2012へバージョン<br>アップを行います。 次へ(N) で進めてくだ<br>さい。                                                                                |
| 3 | Otheres CX     く RG(E)     水へ(E) >     47721       SQL Server 2012 パージョンアップ     ×       の両起動が必要になります。     シック両起動が必要になります。       必ず、弊社のアブリケーションも含め他アブリケーションの終了及<br>び、他のP Cから接続されていない事をご確認ください。また、本バージョンアップソール実行前の弊社アプリケーション/(シクアップが<br>正常に完了している事もご確認ください。   OK                                                                                                    | 解凍処理後、再起動やバックアップ等の確認<br>メッセージが表示されます。 OK を押し<br>てください。                                                                                                    |
| 4 | 再起動確認         SQL Server 2012 へのパージョンアップ前の再起動はお済でしょうか?         処理を継続しても、よるしいでしょうか?         ● 事前のコンピュータの再起動は実行済みです。         処理を継続       処理を中断         SQL Server 2012 パージョンアップ         () コンピュータの再起動を行ないます。         () はい(Y)       いいえ(N)                                                                                                    | Windows Update やセキュリティソフトの更新<br>を行った場合は、必ず実行する前に再起動を<br>行っておいてください。<br>そのまま継続する場合は、「事前のコンピュ<br>ータの再起動は実行済みです。」にチェック<br>を付けて、処理を継続」を選択してくださ<br>い。<br>処理を中断 を選択した場合は、再起動を<br>行う事ができます。 |
| 5 | SQL Server 2012 パージョンアップを行います。         シダマスターバックアップを行っている事を確認してください。         処理を継続しますか?                                                                                                    | マスターのバックアップの確認です。<br>バックアップが正常に行われていることを確<br>認のうえ、 はい(Y) を選択してください。                                                                                                    |

| 6 | SQL Server 2012 //>* =>797                                                                                                    | <u>はい(Y)</u> を選択してください。                     |
|---|----------------------------------------------------------------------------------------------------|---------------------------------------------|
|   | SQL Server 2012 にパージョンアップを行うと元には戻せません。     本当に宜しいですか?                                                                                                    |                                             |
|   | (はい(Y) いいえ(N)                                                                                                    |                                             |
| 7 | Microsoft SQL Server 2012 Express SP2                                                                                                    | バージョンアップが始まります。                             |
|   | 準備中: G:¥b1e8c3d3dfd85f5d84d4¥1041_JPN_LP¥x86¥Setup¥sql200¥NISZ2YYM.DLL<br>キャンセル                                                                                     |                                             |
|   | 1 SQL Server 2012 セットアップ                                                                                                    | セットアップファイルのインストールが行わ                        |
| 8 | ビットアップ ファイルのインストール<br>これから SQL Server セットアップがインストールされます。SQL Server セットアップの更新プログラムが映出さ<br>れ、インストール対象として描定した場合は、更新プログラムもインストールされます。<br>セットアップファイルのイン                  | れます。そのままお待ちください。                            |
|   | SQL Server セットアップ ファイルをシステムにインストールしています。       タスク     ステータス       脳品の運動プログラムのスキャン     展行中       セットアップ ファイルのダンコード     開始されていません       セットアップ ファイルの抽出     開始されていません |                                             |
|   | セットアップ ファイルのインストール 開始されていません                                                                                                    |                                             |
|   |                                                                                                    |                                             |
|   | < 戻る(8) 【インストール(1) 「キャンセル                                                                                                    |                                             |
| 9 | ⇒ 1 SQL Server 2012 へのアップグレード       アップグレードの進行状況                                                                                                    | アップグレードの進行状況です。そのままお<br>待ちください。             |
|   | <b>アップグレードの進行状況</b><br>中間状態のログを主成しています。                                                                                                    |                                             |
|   |                                                                                                    |                                             |
|   |                                                                                                    |                                             |
|   | (次へ(N) > ) (キャンセル) <b>へルブ</b>                                                                                                    |                                             |
| 1 | SQL Server 2012 //* -ŷ* ョ)797*                                                                                                    | バージョンアップが正常に終了しました。<br><b>〇</b> K を押してください。 |
|   | SQL Server 2012 のバージョンアップが正常に終了しました。                                                                                                    |                                             |
|   | ОК                                                                                                    |                                             |
| 1 | SQL Server 2012 //*->*=>797                                                                                                    | 再起動を行う必要があります。<br>他の実行中のプログラムを終了してから        |
|   | データベースのインストールを行いましたので、コンピュータの再起<br>動を行ないます。<br>このウインドウを閉じる前に、他のプログラムを終了して下さい。                                                                                       | OK を押してください。                                |
|   | ок                                                                                                    |                                             |
|   |                                                                                                    |                                             |